## Kansai Art Stream

# 関西アートストリーム ユーザー / イベント登録マニュアル

Kansai Art Stream

1

-ザ・

目次

### 第1章 ユーザーアカウント登録について

- / イベント登録マニュアル

#### 第2章 アカウント仮登録について 4~6 • • • □■STEP.1「関西アートストリーム」へアクセス 4 . . . □ ■ STEP.2「新規ユーザー登録」 ボタンをクリック 4 ... □ ■ STEP.3 利用規約への同意 5 • • • □■STEP.4 仮会員登録メールアドレスの入力 5 ... □■STEP.5 仮会員登録メールアドレスの確認 6 • • •

. . .

3

| 第3章 | アカウント本登録について           | • • • | 7~8 |
|-----|------------------------|-------|-----|
|     | □■STEP.1「会員本登録画面」へアクセス |       | 7   |
|     | □■STEP.2「プロフの登録」へ移動    |       | 7   |
|     | □■STEP.3「プロフ登録確認」へ移動   |       | 8   |
|     |                        |       |     |

第4章 イベント登録について ・・・ 9

| 第5章 | イベント登録方法について・                 | • • | 10 ~ 12 |
|-----|-------------------------------|-----|---------|
|     | □■STEP.1「関西アートストリーム」へアクセス     |     | 10      |
|     | □■STEP.2「イベント登録画面」へ移動         |     | 10      |
|     | □■STEP.3「イベント登録画面」にてイベント情報を入力 |     | 11      |
|     | □■STEP.4「イベント情報確認」へ移動         |     | 12      |

**-**

#### 第1章 ユーザーアカウント登録について

この度は、イベント情報ポータブルサイト「関西アートストリーム」をご利用頂きまして、 誠に有り難うございます。

「関西アートストリーム」の数ある機能の中から、ここではそれらをご利用頂く為にまず 必要な、「ユーザーアカウント登録」方法をご説明させて頂きます。

また「ユーザーアカウント登録」には「アカウント仮登録」と「アカウント本登録」の2つの 流れがあり、当マニュアルではその順序通りに解説していきます。

※イベント登録に関しては、本マニュアル「第4章イベント登録について」をご参照ください。※各機能の使い方に関しては、別誌「便利機能マニュアル」をダウンロードしてご参照ください。

ユーザ-

#### 第2章 アカウント仮登録について

イベント登録マニュアル

この章では、「関西アートストリーム」の「アカウント登録」への第1ステップとして、 「アカウント仮登録」の方法を説明していきます。

□■STEP.1「関西アートストリーム」へアクセス 下記のURLより「関西アートストリーム」へとアクセスします。 http://www.art-stream.jp/

#### □■STEP.2「新規ユーザー登録」ボタンをクリック

画面右欄にある「ユーザーログイン」欄の「新規ユーザー登録」ボタンをクリックし、「仮ア カウント発行-利用規約」ページへ移ります。

| Image: Provide and the image: Provide and the image: Provide and t | 大力 (役) FE -<br>・ 91ぐチェック           ・ 91ぐチェック           初心者の方はコチラへ<br>関西アートストリームの登録方法<br>や使利な機能を詳しくチェック!           ユーザーログイン |
|----------------------------------------------------------------------------------------------------|----------------------------------------------------------------------------------------------------|
| What's New                                                                                                    | ログインID:<br>*ログインIDは登録したメールアドレスになります。                                                                                       |
| 2009.11.16<br>AS Blog News #03「アートストリーム @サントリーミュージアム天保山」を更新しました New                                                                                                    | バスワード:<br>「ログインID、バス ・ログイン<br>ワードを記憶する                                                                                     |
| 2009.11.13<br>今週末のイベント情報 (11/14~15) をAS Blog Newsに更新しました。 New                                                                                                    | パスワードを忘れた方はこちら                                                                                                    |
| 2009.11.11<br>AS Blog News #02「NAMURA ART MEETING '04-'34 @名村造船所」を更新しました New                                                                                                    | ● 新規ユーザー登録<br>今すぐ参加しよう!                                                                                                    |
|                                                                                                    | ● 新規ペペント登録                                                                                                    |
| ※「ユーザーログイン」欄は、「関西アートストリーム」Web 全ページに共通して<br>右欄に配置されております。                                                                                                    |                                                                                                    |
|                                                                                                    | 「新規ユーザー登録」ボタン                                                                                                    |

※「新規ユーザー登録」ボタンは、アカウントにログイン後、自動的に非表示に なります。ただしログアウトを行うと、再度同箇所に「新規ユーザー登録」ボタ ンが表示されます。

※画面のデザイン・画像・文章等は、Web サイトの更新、及びページ毎に 若干変更します。

#### □ ■ STEP.3 利用規約への同意

ページ移動後、利用規約をよく読み、問題が無い場合は、ページ最後尾の「同意チェック ボックス」にチェックし、「次に進む」ボタンをクリックして、「新規ユーザー登録-仮会員 登録メールアドレス入力画面」ページへ移ります。

| 1この利用規約(以下「本利用規約」といいます)は、財団法人大阪21世紀協会(以下「当協会」と<br>す)が本サイト上で提供するサービスを、ユーザーが利用する際の一切の行為に適用されます。 | : いいま  |
|-----------------------------------------------------------------------------------------------|--------|
| 2本利用規約は、本サービスの利用条件を定めるものです。ユーザーは、本利用規約に従い本サービス                                                | くを利用   |
| するものとします。                                                                                     |        |
|                                                                                               | $\sim$ |
|                                                                                               |        |
|                                                                                               | $\sim$ |
| 0/4/2~ ・・コーノ//回い                                                                              |        |
| 2本利用規約の施行前にユーザーによって行われた行為についても本利用規約が適用されます。                                                   |        |
| 2本利用規約の施行前にユーザーによって行われた行為についても本利用規約が適用されます。                                                   |        |
| 2本利用規約の施行前にユーザーによって行われた行為についても本利用規約が適用されます。                                                   |        |
| 2本利用規約の施行前にユーザーによって行われた行為についても本利用規約が適用されます。                                                   |        |
| 2 本利用規約の施行前にユーザーによって行われた行為についても本利用規約が適用されます。                                                  |        |
| 2 本利用規約の施行前にユーザーによって行われた行為についても本利用規約が適用されます。<br>■同意しますか? □<br>● ○ 次院進登                        |        |
| 2 本利用規約の施行前にユーザーによって行われた行為についても本利用規約が適用されます。<br>■同意しますか? □<br>②                               |        |

#### □■STEP.4 仮会員登録メールアドレスの入力

ページ移動後、仮会員登録メールアドレスを入力します。 確認の為再度入力し、「確認画面に進む」ボタンをクリックして、「新規ユーザー登録-仮会 員登録メールアドレス確認」ページへ移ります。

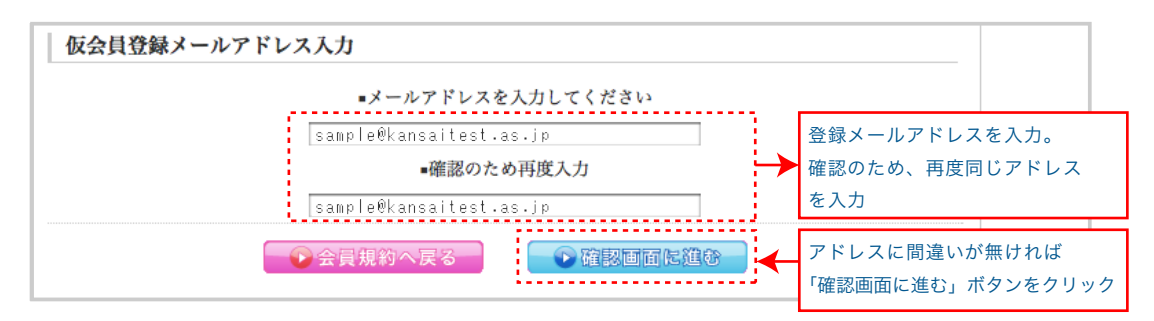

#### □■STEP.5 仮会員登録メールアドレスの確認

登録メールアドレスの確認をします。間違いが無ければ「送信する」ボタンをクリックします。 後ほど関西アートストリームより、登録メールアドレス宛に「会員本登録画面」へのURLが 送信されます。

※アカウント本登録への URL の有効期限は 24 時間です。

仮登録を終えましたら、なるべく早めに本登録を行ってください

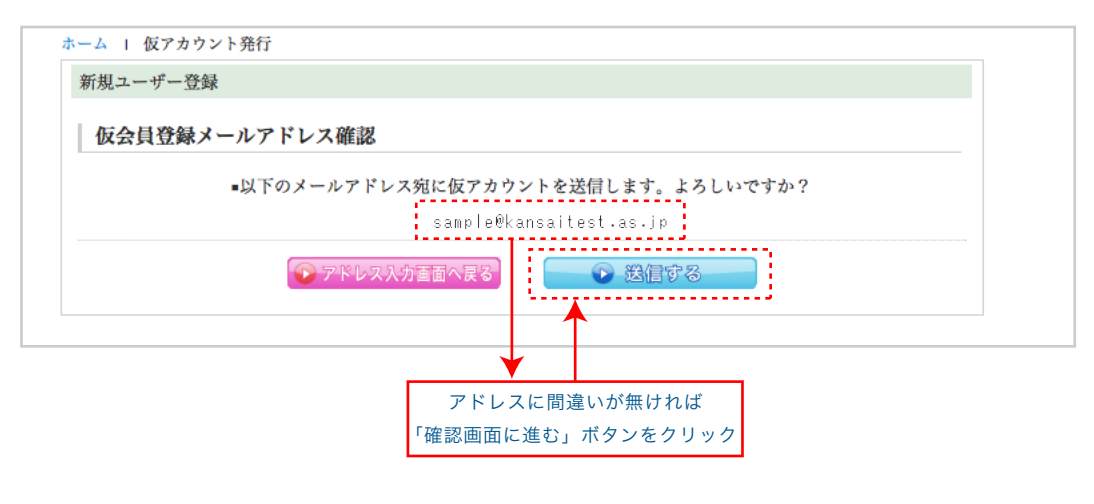

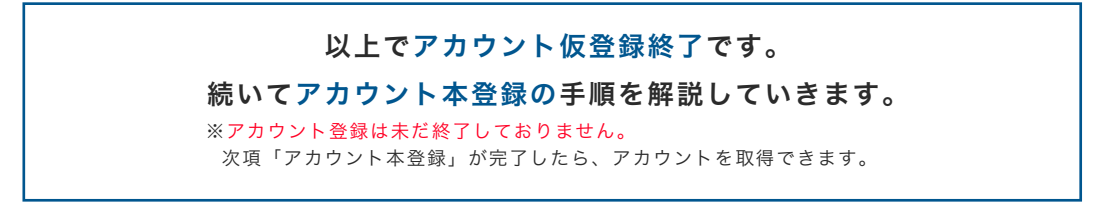

<mark>Kansai Art Stream</mark> ユーザー / イベント登録マニュアル

#### 第3章 アカウント本登録について

この章では、「アカウント本登録」のステップを記述していきます。 ※このステップは、第2章「アカウントの仮登録」を終えてから実行できます。

#### □■STEP.1「会員本登録画面」へアクセス

第2章 STEP.5で受信したメールは、以下の形式で登録メールアドレスへ送られます。 このメール内の「会員本登録画面」のURLをクリックします。

| 関西アートストリームをご利用いただきありがとうございます。                                                                                                    |
|----------------------------------------------------------------------------------------------------|
| ユーザーの仮登録が完了しました。<br>仮アカウントの有効期限は24時間です。<br>24時間以内に下記URLより本登録を済ませてください。                                                               |
| [会員本登録画面]<br>http://www.osaka21.or.jp/art_stream/mypage/member_registration.html?k=ydxuxekil7xrs2i8tgce5i4gnwgvh4mu22vjopes          |
| <ul> <li>■ このメールにお心当りがない方へ</li> </ul>                                                                                                |
| このメールは 関西アートストリーム より送信しております。                                                                                                    |
| このメールにお心当たりがない場合は、このメールの内容を削除せずに、<br>「心当たりがありません」とご記入の上 <u>koho_21-kyokai@osaka21.or.jp</u> まて <del>こ 図目</del> いたた<br>けますようお願いいたします。 |
| →囲戸フートストリーム: <u>http://www.osaka21.or.jp/art_stream/</u><br>◇お問い合わせ:koho_21-kyokai@osaka21.or.jp                                     |

#### □■STEP.2「プロフの登録」へ移動

| プロフ登録                     |                                                                                                    | メール内のURLをクリックすると                     |
|---------------------------|----------------------------------------------------------------------------------------------------|--------------------------------------|
| クロクション<br>各内容を入力し、        | よろしけば入力内容確認ポタンを押してください。 *は必須項目です。                                                                           | 「プロフ登録」ページへと移ります。                    |
| プロフ登録を完了                  | 「させないとログインすることはできません。                                                                                       |                                      |
| メールアドレ<br>ス★:<br>(ログインID) | m公開きれません                                                                                                    | そこで各項目を入力し、完了したら<br>「入力内容を確認する」 ボタンを |
| パスワード*:                   | 半角8~16文字以内                                                                                                  | クリックし、「プロフ登録確認」                      |
| パスワード再<br>入力 <b>×</b> :   |                                                                                                    | ページへ移ります。                            |
| ニックネーム <b>×</b><br>:      | 全角20文字以内                                                                                                    | ※ページ内の赤色の (※) 印は入力必須項目               |
| 氏名:                       | 姓 名 各全角20文字以内<br>※公開されません                                                                                   | ट <b>व</b> ॰                         |
| 氏名カナ:                     | セイ タイ 各会角30文字(<br>※公開されません タイ 各会角30文字)                                                                      |                                      |
| 生年                        |                                                                                                    |                                      |
|                           |                                                                                                    |                                      |
| 郵便番号:                     | 〒 → 単角数字<br>∞公開されません                                                                                        |                                      |
| 都道府県 <mark>×</mark> :     |                                                                                                    |                                      |
| 住所:                       | <br>全角150.7字以P<br>M公開されません                                                                                  |                                      |
| プロフィール∗<br>∶              |                                                                                                    |                                      |
|                           | 全角4000文字以内                                                                                                  |                                      |
| リマインダー<br>設定 :            | □ 閉催1週間前 □ 閉催前日<br>お気に入りイベント関催前にお知らせメールが送られます<br>■メールフィルターを設定されている方は 『 as_system@osaka21.or.jp 』 からの受信を許可して | ▲ 各項目を入力後、                           |
|                           | ◆ 入力内容を確認する ◆                                                                                               | 「入力内容を確認する」ボタンをクリック                  |

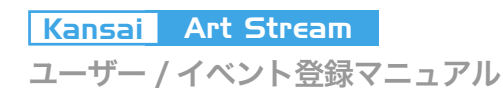

□ ■ STEP.3「プロフ登録確認」へ移動

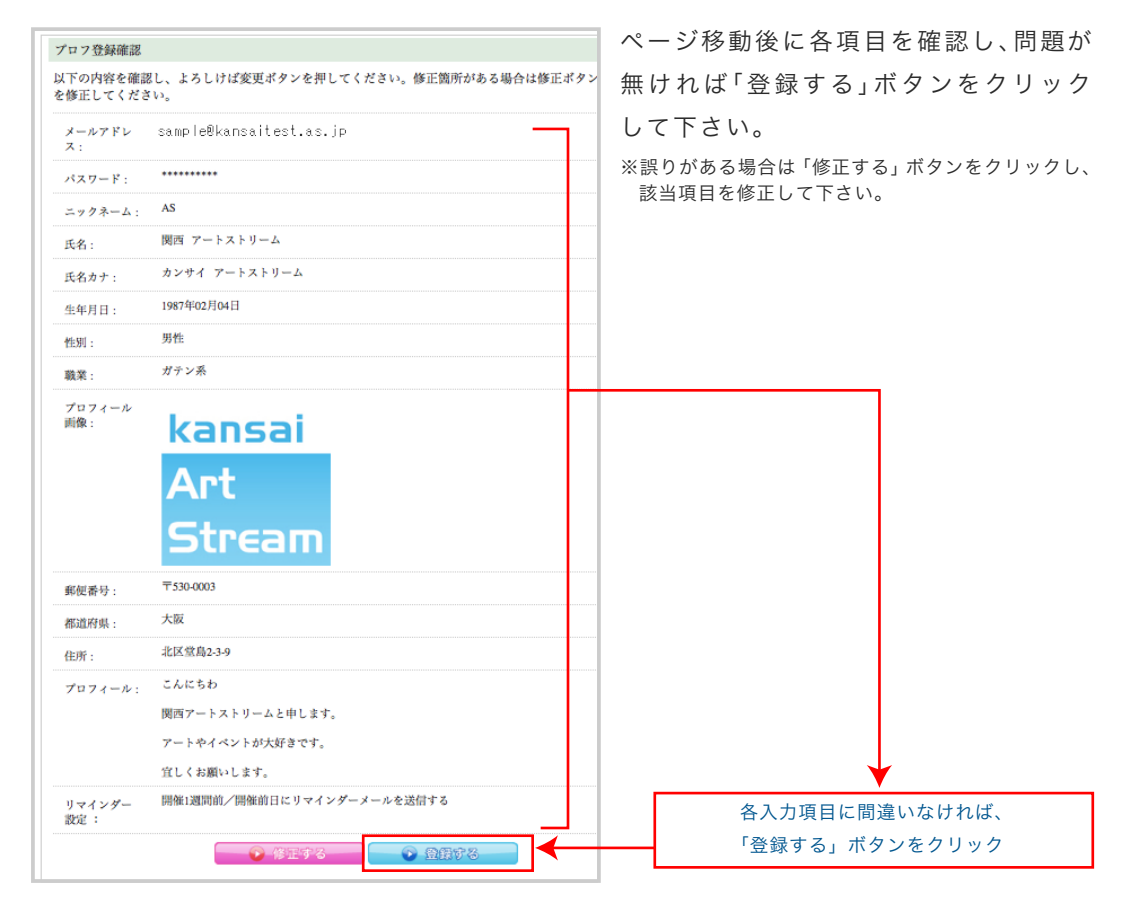

#### 以上でアカウント本登録終了です。

#### 色々な機能を使って、関西のイベントをお楽しみください。

※イベント登録に関しては、本マニュアル次項「第4章イベント登録について」をご参照ください。 ※各機能の使い方に関しては、別誌「便利機能マニュアル」をダウンロードしてご参照ください。

**-**

#### 第4章 イベント登録について

「関西アートストリーム」では、ユーザー発のイベント情報を自由に登録、配信することが 無料で、しかも簡単に行う事ができます。

またイベントを登録しておけば、関西アートストリーム事務局より、Twitterやmixi、 ブログ、ブログパーツ等を用いてどんどん外部へと情報を発信していきます。

他、イベント詳細をブログやホームページに簡単に貼付けられる「イベント情報配信 タグ」や、会場をGoogle Mapで表示する「地図機能」、「RSS配信機能」等の便利な機能も、 関西アートストリームでは取り揃えております。

是非あなたが関わっているイベントを、関西アートストリームに登録してみませんか?

次項からイベント登録方法を解説していきます。

※関西アートストリームによる外部サイトへの情報配信は、ランダムな自動配信になります。 ※イベント情報配信タグなどの便利機能については、別誌「便利機能マニュアル」を、または当ホームページ 「サイトについて」をご参照ください。

ユーザー / イベント登録マニュアル

## 第5章 イベント登録方法について

#### 第5章 イベント登録方法について

この章では、ユーザーによる「イベント登録方法」を説明していきます。 ※このステップは、ユーザーアカウントを登録してから実行できます。

□■STEP.1「関西アートストリーム」へアクセス 下記のURLより「関西アートストリーム」へとアクセスします。 http://www.art-stream.jp/

#### □■STEP.2「イベント登録画面」へ移動

画面右欄にある「ユーザーログイン」欄の「新規イベント登録」ボタンをクリックし、「イベ ント登録」ページへ移ります。

| 開催11部         開催12日後餐了)           2009         大阪厚生年金会館(大阪)           世界のCMフェスティバルはなんと60万本もの中から選りすぐった約50ヶ国のCM500本を上映、体創部間にはスポンサーからのフリードリンクが         レビック周可他、大阪市内各地<br>(評細は各イベント借製ベージを<br>ご覧ください)(大阪)           ビック周可他、大阪市内各地<br>(評細は各イベント借製ベージを<br>ため、のフリードリンクが         レビック周可他、大阪市内各地<br>(評細は各イベント借製ベージを<br>ご覧ください)(大阪)           ビック周可他、大阪市内各地<br>(評細は各イベント借製ベージを<br>ためのフリードリンクが         レビック周可他、大阪市内各地<br>(評細は各イベント借製ベージを<br>ため、大阪のクリエイター大塚合! 大阪市内で活動する<br>クリエイター | <ul> <li>         ・ オマグチェック         ・ タオマチェック         ・ タオマチェック         ・ マーガーメニュー         ・         ・         ・</li></ul> |
|----------------------------------------------------------------------------------------------------|----------------------------------------------------------------------------------------------------|
| What's New                                                                                                    | お気に入りイベントリスト                                                                                                    |
| 2009.11.16<br>AS Blog News #03「アートストリーム @サントリーミュージアム天保山」を更新しました New<br>2009.11.13<br>今週末のイベント情報(11/14~15)をAS Blog Newsに更新しました。 New<br>2009.11.11                                                                                                    | <ul> <li>コメントしたイベントリスト</li> <li>お気に入りユーザーのイベントリスト</li> <li>登録したイベントリスト</li> <li>スペース情報編集</li> </ul>                        |
| AS Blog News #02 'NAMURA ART MEETING '04-'34 @名村造船所」を更新しました New                                                                                                    | ● 新規イベジト登録<br>主催イベント情報を書き込もう!                                                                                              |
| ※画面のデザイン・画像・文章等は、Web サイトの更新、及びページ毎に<br>若干変更します。                                                                                                    | <u> </u>                                                                                                    |

「新規イベント登録」ボタン

#### □■STEP.3「イベント登録画面」にてイベント情報を入力

| ペント登録                      |                                                                                                    | ページ移動後に各項目を入力します。          |
|----------------------------|----------------------------------------------------------------------------------------------------|----------------------------|
| 内容を入力し                     | し、よろしけば入力内容確認ボタンを押してください。 ※は必須項目です。                                                                            | イベント登録には「イベント情報」欄と         |
| (1 )<br>₩1                 | 全角100文字以内                                                                                                    | 「会場情報」欄の2情報の入力が必要にな        |
| )テゴ<br> − <mark>≭</mark> : | 大カテゴリー (                                                                                                    |                            |
| 問催與開業                      | ♥ 年 ♥ 月 ♥ 日 ~ ( ♥ 年 ♥ 月 ♥<br>日<br>開始日付は必須                                                                      |                            |
| ₿催期間補<br>≧ :               | 全角200文字以内<br>開催期間で補足する必要があれば入力してください。<br>例 毎週月曜日は休館 etc                                                        | 入力が完了したら「入力内容を登録           |
| 開催時間                       | •• :•• ~•• :••                                                                                                 | する」ボタンをクリックし、「イベント         |
| 維時間補<br> _:                | 全角200文字以内<br>開催時間で補足する必要があれば入力してください。                                                                          | 情報確認」ページへ移ります。             |
| 金:                         | 例)入場は16:00までetc                                                                                                | ※ページ内の赤色の (※) 印は入力必須項目です。  |
| iðb:                       | 全角200文字以内<br>( <u>ファイルを重要</u> ) ファイルが運択されていません                                                                 | ※ページ内の機能「地図機能」の活用に関しては、    |
| RI. 1                      | 最大サイズ1MB/1200×1200ビクセル                                                                                         | 別誌「便利機能マニュアル」をダウンロードして     |
|                            | URL入力可能半角実数字と一部の記号のみ<br>関連する外部サイトのURLを入力してください。<br>例)http://www.art-stream.jp/                                 | ご参照ください。                   |
| ^ーティス<br>• :               | 全角500文字以内<br>『 』 (半角スペース) 区切り<br>1アーティストにつき15文字まで入力可能                                                          |                            |
| 容■:                        |                                                                                                    |                            |
| マントタ                       | 金角4000文字以内<br>                                                                                                 |                            |
| 7                          | <ul> <li>■野浜</li> <li>● 夜間</li> <li>● 夜間</li> <li>■ 夜半約</li> <li>■ 数余弁(ワード付き)</li> <li>■ 数余弁(ワード付き)</li> </ul> |                            |
|                            | □飲食有(ドリンク付き)<br>該当するイベントタイプがあればチェックしてください(複数選択可)                                                               |                            |
| 77:                        | 全角100文字以内<br>「」(半角スペース)区切り最大10個まで登録可能<br>1タグにつき15文字まで入力可能                                                      |                            |
| ペント登録                      | (会場情報)                                                                                                    |                            |
| ⊪去の会場<br>  報コ<br>  − 1     | 【                                                                                                    |                            |
| 開催場所<br>5 <mark>≭</mark> : | 全角100文字以内                                                                                                    |                            |
| 《便番号:                      | 〒 - 半約数字                                                                                                    |                            |
| 5道府<br>【 <mark>来</mark> :  |                                                                                                    |                            |
| 5所:                        | Afree with the                                                                                                 |                            |
| クセス:                       |                                                                                                    |                            |
| oogleMap<br>[標:            | 32月500 天子以内<br>住所もしくは建物名<br>(例:大阪城,大阪市中央区大手前2丁目)                                                               |                            |
|                            | (アンコンエオ)<br>地景を表示しない場合はデフォルトの状態で登録してください。<br>少しても原便金曲かすとその位置で登録されてしまいます。<br>「デフォルトに戻す」ボタンで推開が初期化されます。          | 会                          |
|                            |                                                                                                    | 1 <sup>-20</sup><br>情<br>報 |
|                            | 日本<br>中日<br>日本<br>中日<br>日本<br>日本<br>日本<br>日本<br>日本<br>日本<br>日本<br>日本<br>日本<br>日                                |                            |
|                            | 2000 中央人 で 100 00 20 00 00 00 00 00 00 00 00 00 00 0                                                           |                            |
|                            | 135.525755882<br>34.6874191273                                                                                 |                            |
| EL:                        | 問い合わせ可能な電話番号を入力してください。<br>数字以外も入力可能です。<br>例1 まだ売者も4000 0000 0000                                               |                            |
|                            | 217 - 241 201 at 000-0000-0000                                                                                 | タンカ頂日に閉境いたければ              |
| AX :                       |                                                                                                    | 古八万項日に间建いなり10は、            |

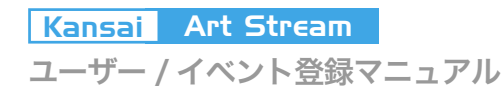

### 第5章 イベント登録方法について

#### □ ■ STEP.4「イベント情報確認」へ移動

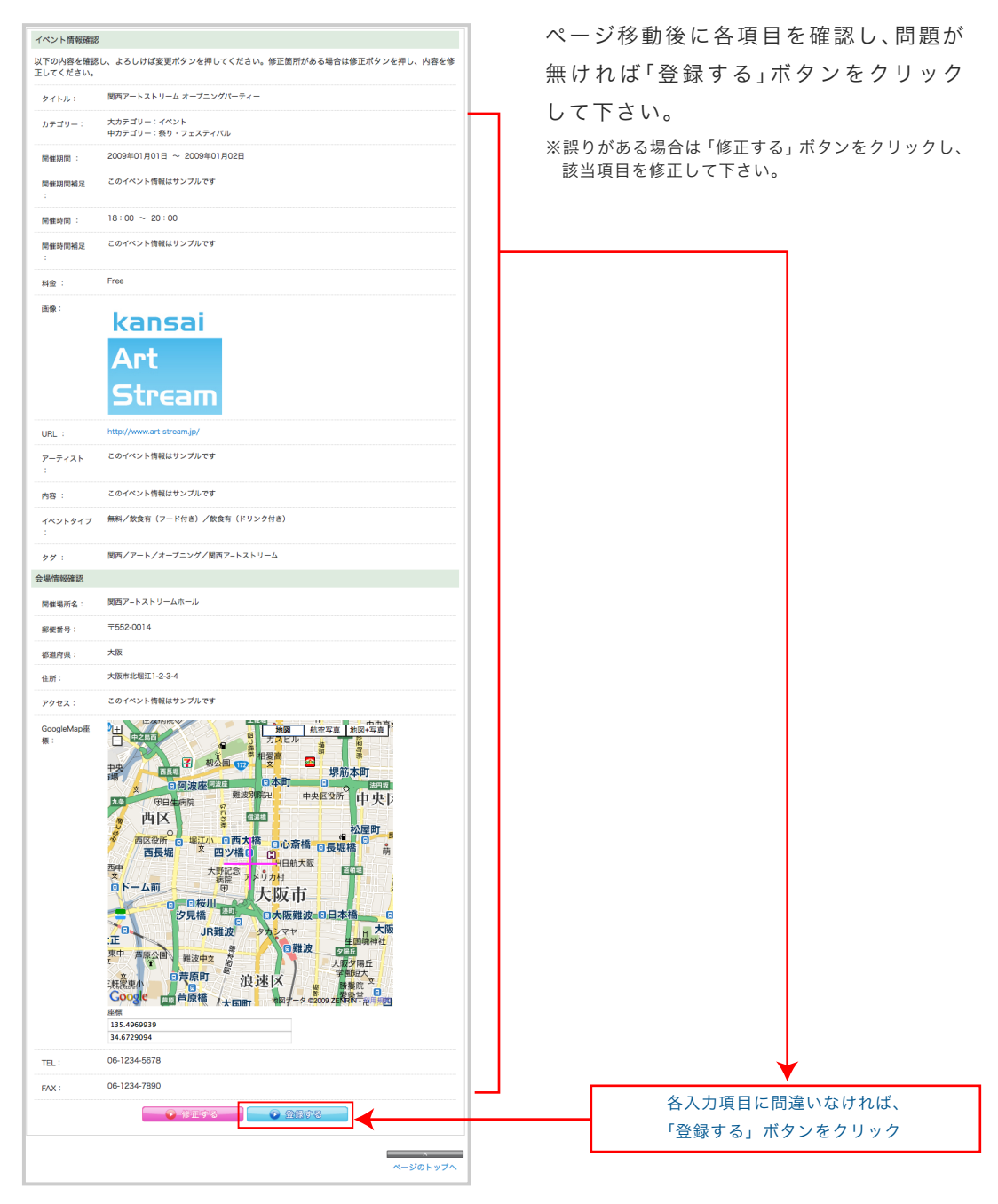

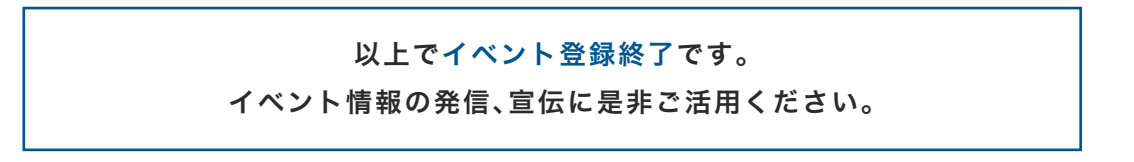